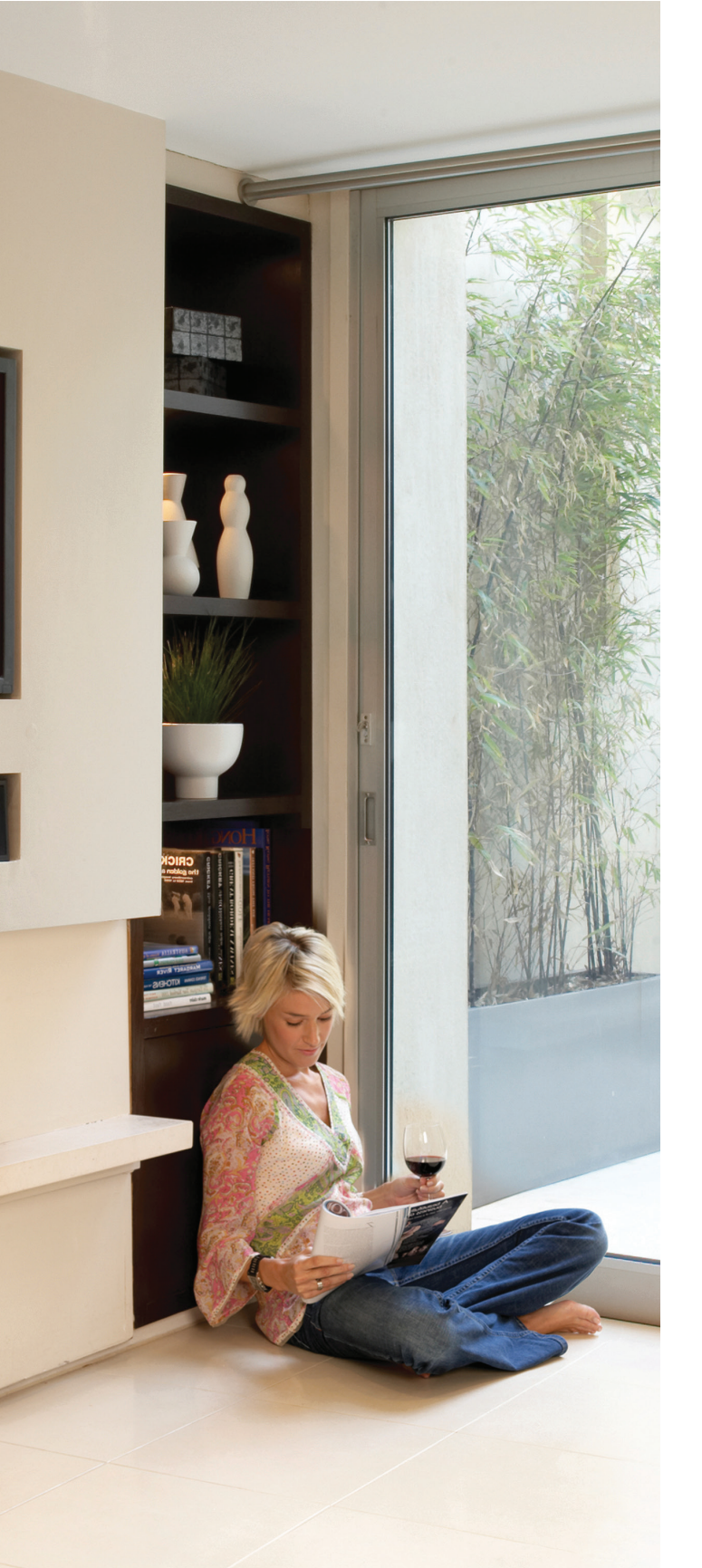

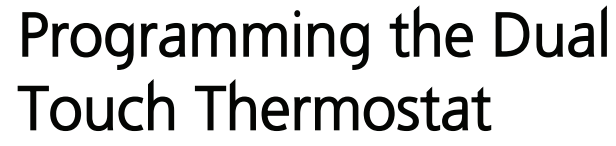

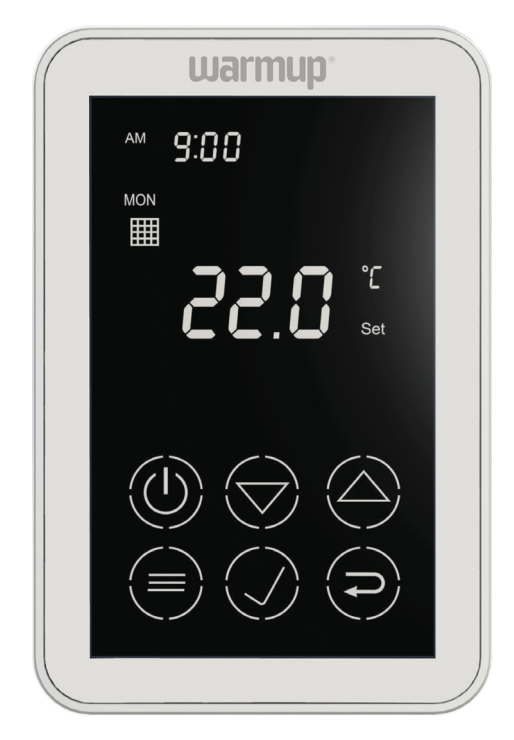

Model W3115DT

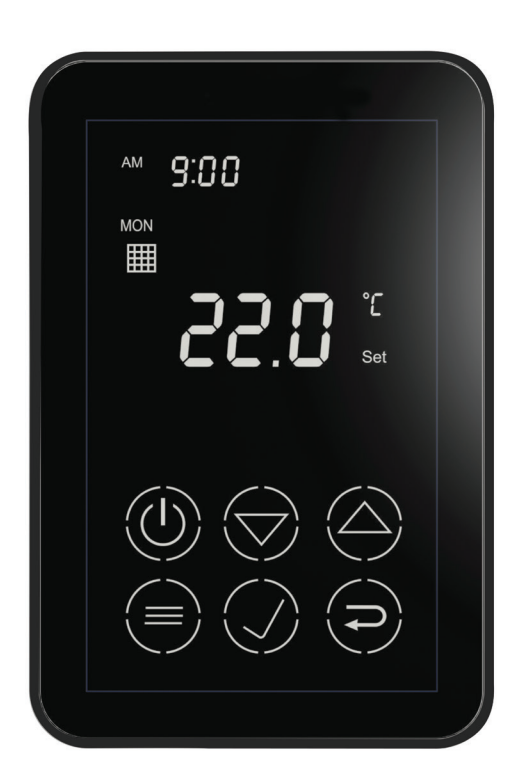

Model W3115DT Black

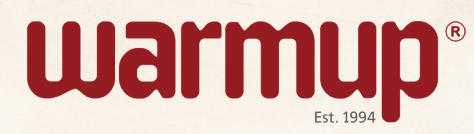

Underfloor heating Tiled shower solutions

## Menu Structure

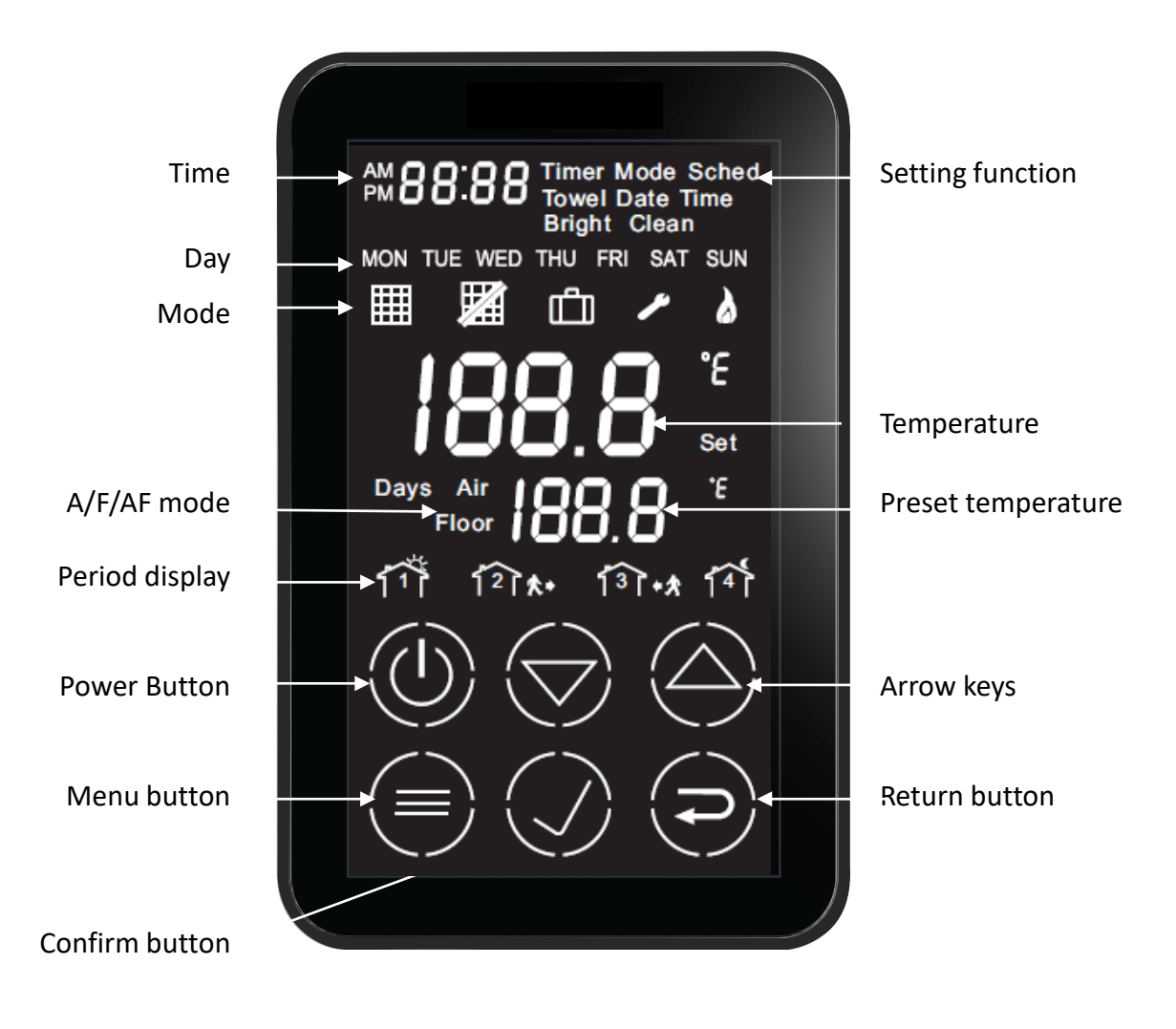

## Points to note:

#### To turn off the heating

Tap the power button once to turn off the heating; the towel rail will remain ON

### To turn off both – the underfloor heating and the towel rail

Press and hold the power button for 3 seconds

**Read the Electrical Requirements supplied with the thermostat**. This thermostat uses an electronic off so it can only be used for functional (control) switching. It cannot be used as an isolation switch. The power supply needs to be on RCD protection and needs a separate isolation switch for the supply.

The **towel rail** is programmed to remain on from 5.30am to 9am in the morning and from 6pm to 10pm at night (by default). If you wish to change these times - go to point 6 in this brochure.

## Startup Wizard

Switch on the thermostat by pressing the Power button. If power has been applied for the first time, you will have to set the date and time.

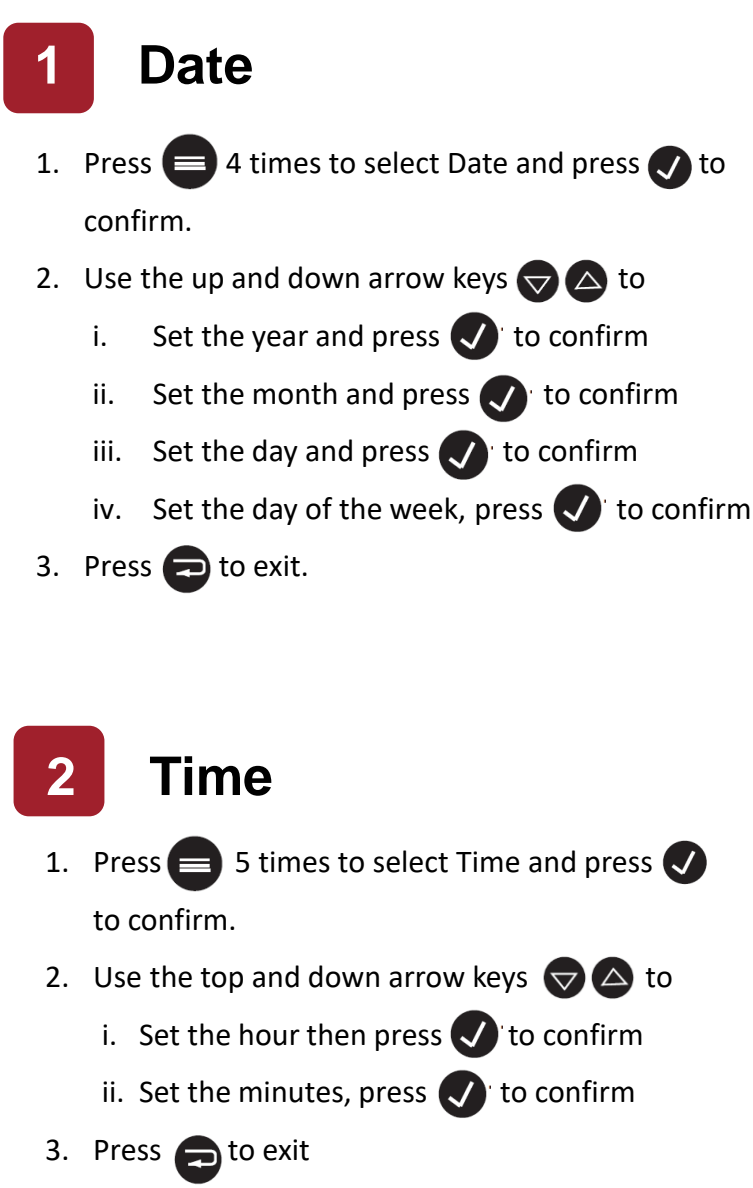

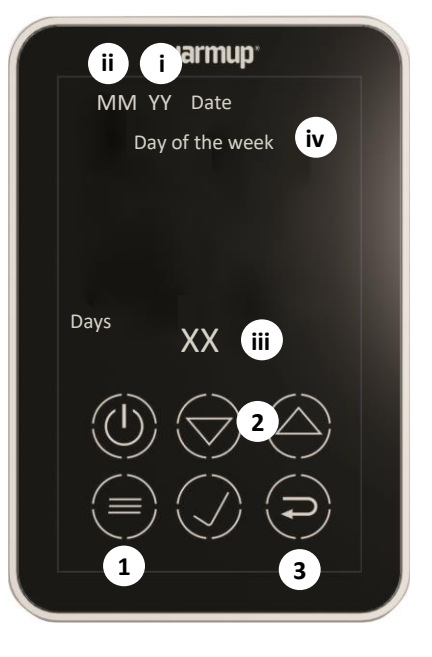

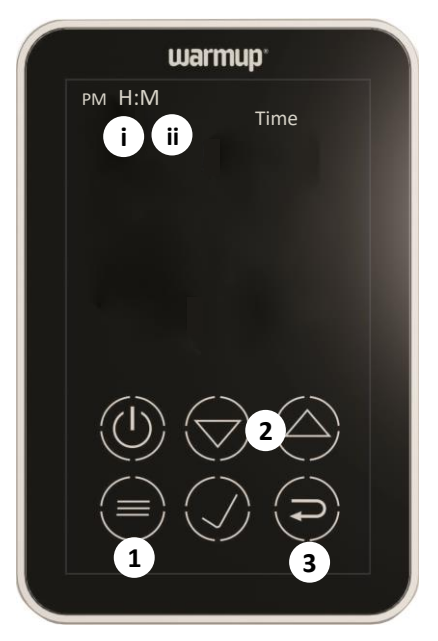

## Mode

You will now have to select from the following options: You can either have a manual mode, automatic mode with 2 settings a day or 4 settings a day.

Manual mode – where the heating will be on for 24 hours or until you turn it off. 3

Automatic mode with 2 settings - i.e. one heating cycle a day where the heating goes on and off at your specified times.

Automatic mode with 4 settings where you will have 2 heating cycles a day. 5

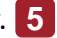

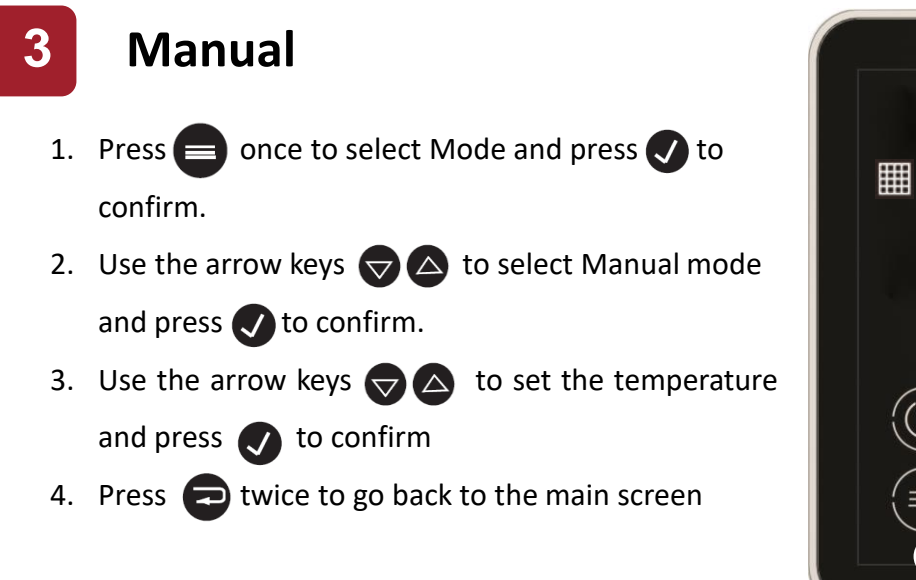

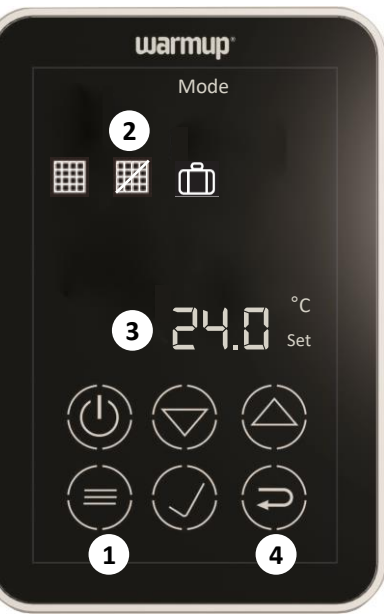

## Pre-programmed schedule

The thermostat comes with pre-programmed schedule for easy and economic heating control of most homes. Below are the factory settings or the preset schedule for the week. The schedule for Saturday and Sunday is different.

| Wake Up | Leave Home | Come Home | Go to Sleep |
|---------|------------|-----------|-------------|
| 5:30am  | 8am        | 6pm       | 9:30pm      |
| 24°C    | 16°C       | 24°C      | 16°C        |

This schedule can be changed in the Schedule menu.

- Automatic mode (2 settings)
- 1. Press once to select Mode and press I to confirm.
- Use the arrow keys to select Automatic mode and press to confirm.
- 3. Press 🔁 twice to go back to the main screen.
- Press twice to select Schedule and press to confirm.
   The Automatic icon, House # 1 and the current day of the week will flash.
- Press to select the day of the week or the whole week and press of to confirm.
- 6. Set the hour using the arrow keys & press 
  to confirm. Now set the minutes and press
- Now set the comfort temperature and confirm. It now switches to House # 2.

#### House # 2

- 9. Set the minutes using the arrow keys and press 🕖 to confirm
- 10. Now set the economy temperature and confirm.

#### House # 3

11. Hold the down arrow key until you see 4 dashes for the time

and press 🕡 to confirm.

#### House # 4

- 12. You are now on House 4. Again hold the down arrow key until you see 4 dashes for the time and press to confirm.
- 13. Touch the return 🚍 button twice to go back to the main screen.

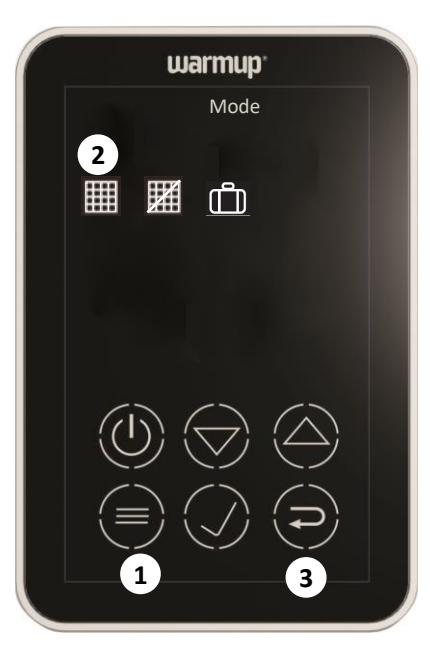

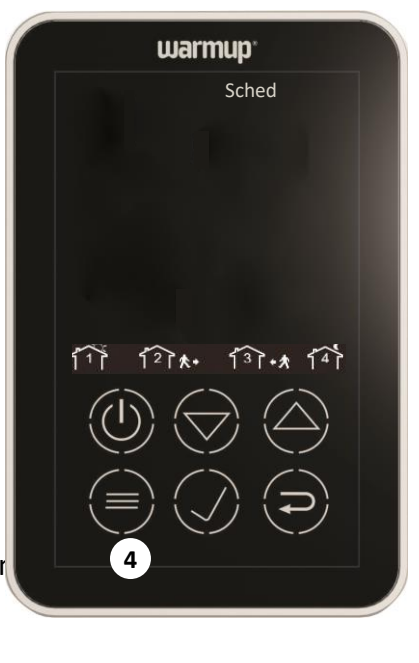

5

### Automatic mode (4 settings)

- 1. Press once to select Mode and press v to confirm.
- Use the arrow keys to select Automatic mode and press to confirm.
- 3. Press 🔁 twice to go back to the main screen.
- Press twice to select Schedule and press to confirm.
   The Automatic icon, House # 1 and the current day of the week flash.
- Press to select the day of the week or the whole week and press to confirm.
- Now set the comfort temperature and confirm. It now switches to House # 2.

#### House # 2 (the time you leave home or to switch off the heating)

- 8. Adjust the hour using the arrow keys and press 🕖 to confirm.
- 9. Set the minutes using the arrow keys and press 🚺 to confirm.
- Now set the economy temperature and confirm. It now switches to House 3.

#### House # 3 (the time you return home or to switch on the heating)

- 11. Adjust the hour using the arrow keys and press 🚺 to confirm.
- 12. Set the minutes using the arrow keys and press 🚺 to confirm.
- Now set the comfort temperature and confirm. It now switches to House 4.

# House # 4 (the time the heating switches off or the time you go to sleep)

- 14. Adjust the hour using the arrow keys and press 🚺 to confirm.
- 15. Set the minutes using the arrow keys and press 🚺 to confirm.
- 16. Now set the economy temperature and confirm.
- 17. Touch the return 📻 button twice to go back to the main screen.

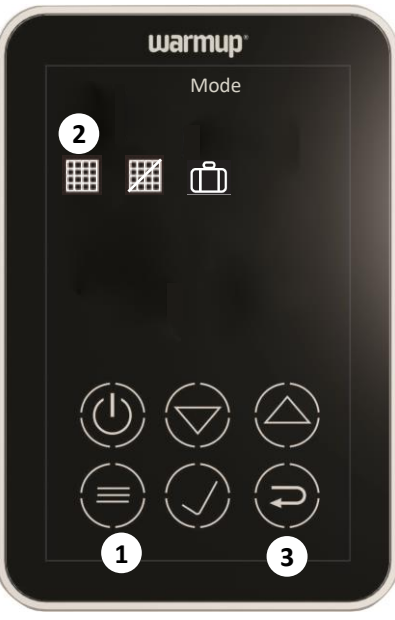

# 6 Heated towel rail

The following table shows the default settings where the towel rail is ON twice a day

| Setting   | On     | Off  |  |
|-----------|--------|------|--|
| Setting 1 | 5:30am | 9am  |  |
| Setting 2 | 6pm    | 10pm |  |

If you would like to change the above settings, follow the steps below:

- 1. Press = three times to select Towel and press 🕖 to confirm.
- 2. House # 1 and the time will flash.
- 3. Press  $\bigtriangledown$  to adjust the hour and press  $\checkmark$  to confirm.
- 4. Now set the minutes and press 👽 to confirm.
- It will now move to House 2. Set the hour and minutes and press vto confirm.
- 7. Set the hour and minutes for house 3 and press 🗸 to confirm.
- 8. Set the hour and minutes for house 4 and press 🗸 to confirm.
- 9. Press twice to exit the user setting and go back to the main screen.

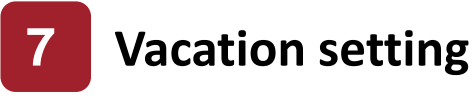

- Press once to select Mode and press of to confirm.
- Use the arrow keys to select Vacation mode and press to confirm.
- Use the arrow keys to set the number of days you will be away and press to confirm

4. Press twice to go back to the main screen (Vacation mode is enabled immediately and the floor will be set to a temperature of 10 degrees until disabled)

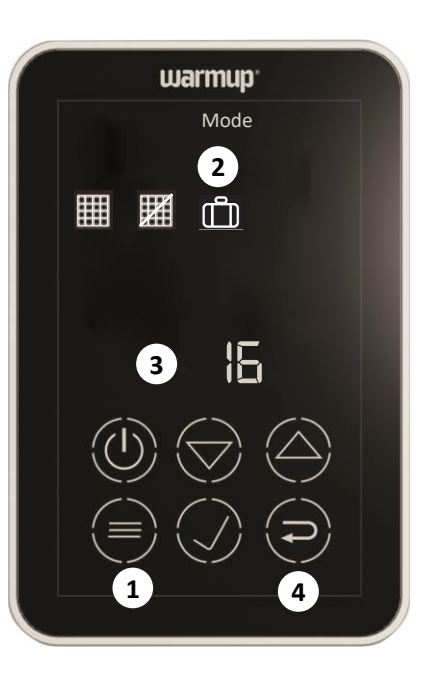

# 8 Brightness

- Press 7 times to select Bright and 1 to confirm.
- Use the top and down arrow keys
   to adjust the brightness (Range 1-5) and press to confirm.
- 3. Press 🔁 to exit

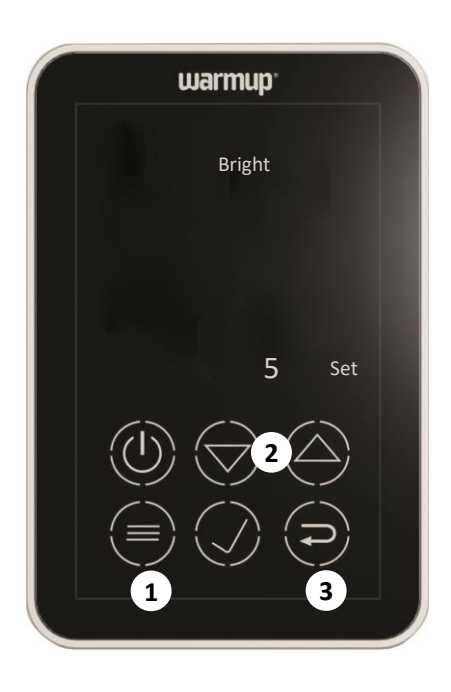

## 9 Clean

- 1. Press 😑 6 times to select Clean and press 🗸 to confirm.
- 2. All keys will lock for 10 seconds
- 3. Press 🔁 to exit

## **Engineering Settings**

- 1. Press and hold for 3 seconds to enter the internal setting operation.
- Use the up and down arrow keys to select the number to change the setting and press to confirm.
- 3. Press 🔁 to leave the internal setting screen.

| No  | Setting                   | Parameter                                                                         | Default |
|-----|---------------------------|-----------------------------------------------------------------------------------|---------|
| 2.  | Towel Rail Control        | 0. Towel rail disabled<br>1. Towel rail enabled                                   | 1       |
| 3.  | Control mode<br>A/F/AF    | 0. F (Floor sensor)<br>1. A (Air Sensor)<br>2. AF (Air Sensor with Floor Limiter) | 0       |
| 15. | Temperature format        | 0: Deg C<br>1: Deg F                                                              | 0       |
| 16. | Clock format              | 0: 12 hours<br>1: 24 hours                                                        | 0       |
| 22. | Reset to default settings | 0: No<br>1: Reset                                                                 | 0       |

Error messages – If a fault or error occurs, the thermostat will display one of the following error messages:

| L0 I | The measured air temperature is below the thermostat's display range.<br>Heating is activated.  |
|------|-------------------------------------------------------------------------------------------------|
| HII  | The measured air temperature is above the thermostat's display range. Heating is deactivated.   |
| L0 2 | The measured floor temperature is below the thermostat's display range. Heating is activated.   |
| HI 2 | The measured floor temperature is above the thermostat's display range. Heating is deactivated. |
|      |                                                                                                 |

Display range: -5°C to 50°C

Warmup New Zealand Ltd T 0800 927 687 E info@warmup.co.nz W www.warmup.co.nz